## **CourseLeaf CIM Tip Sheet** Submitting a New Degree or Certificate Proposal

## Prefer video? Scroll to the bottom of this tip sheet for a link!

This tip sheet is for faculty users who are kicking off the process to create a new degree/certificate by submitting a New Degree or Certificate Proposal. For full information about the process to create a new degree/certificate, visit <u>the CCC's Degree or Certificate</u> <u>Process & Resources webpage</u>.

Filling out the New Degree or Certificate Proposal form

Important tip about the Faculty Author(s) field

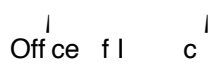